#### TUTORIAL PARA COMPARTIR CUENTAS DE ZOOM UTILIZANDO LA CLAVE DE ANFITRION

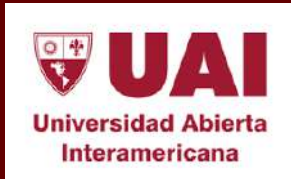

Vicerrectoría de Gestión y Evaluación

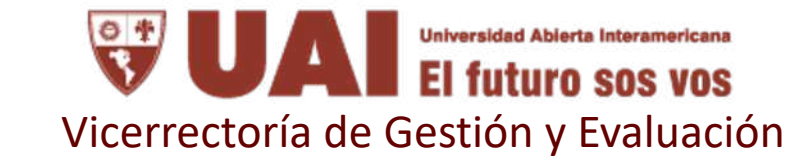

#### Objetivo

Compartir cuentas de zoom utilizando la clave de anfitrión. Esto permitirá mayor independencia sobre las cuentas disponibles y mejor posibilidad de reutilización de las mismas creando una sola reunion por turno que dure todo el cuatrimeste.

# Obtener clave de anfitrión en Zoom

1

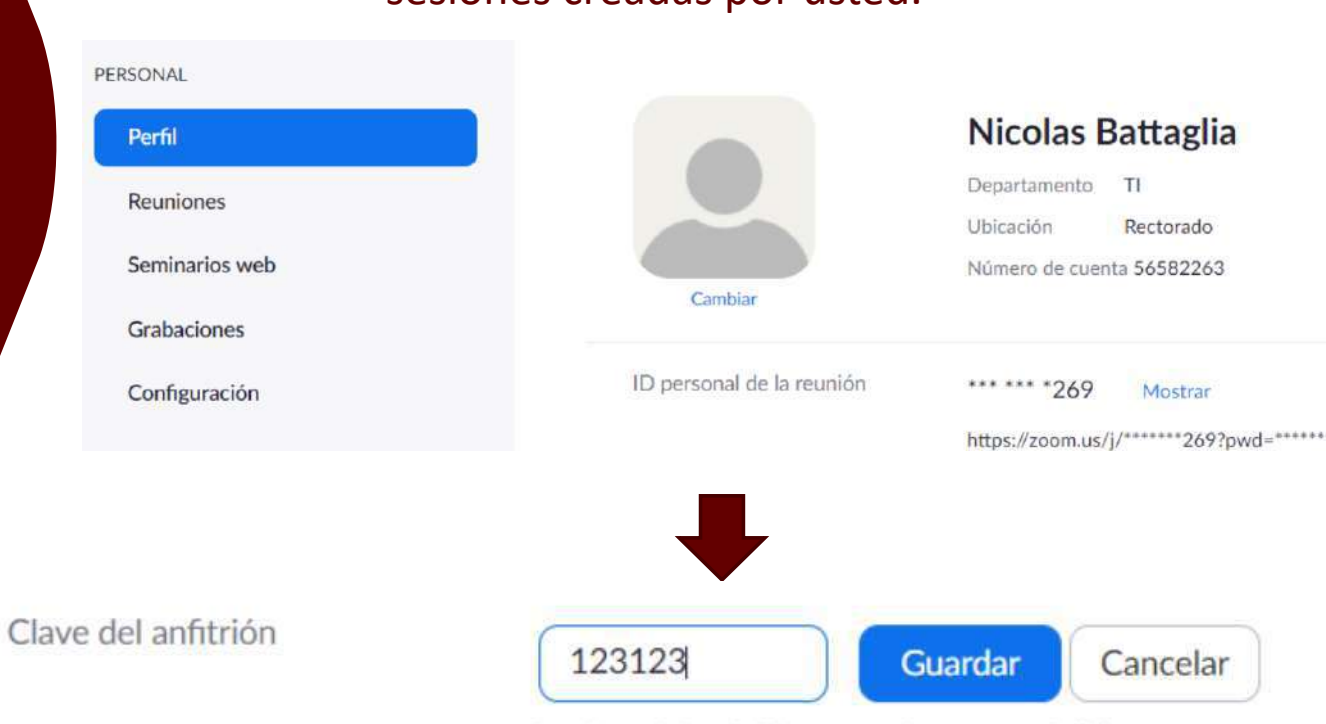

La clave del anfitrión es un número con 6 dígitos.

**Universidad Abierta Interamericana El futuro sos vos** Vicerrectoría de Gestión y Evaluación

1. <u>Ingresar a Zoom</u> y desde el perfil, **obtener la clave de Anfitrión** (al final de la página). Esta contraseña **permitirá que otros usuarios puedan reclamar el rol de anfitrión** en las sesiones creadas por usted.

Universidad Abierta Interamericana

1. En zoom, **programar una reunión nueva** desde el menu **"Reuniones"**.

#### Crear Sesión de Videoconferencia

2

|                | PLANES Y PRECIOS CONTACTO DE VER | NTAS                 |
|----------------|----------------------------------|----------------------|
| ERSONAL        | Reuniones próximas               | Reuniones anteriores |
| Perfil         |                                  |                      |
| Reuniones      | Programar una reunión nue        | eva                  |
| Seminarios web |                                  |                      |
| Grabaciones    | Hora de inicio 💠                 | Tema 💠               |
| Configuración  |                                  |                      |

2. **Configurar la sesión** con los datos requeridos, indicando Tema, Descripción, Fecha, Hora y Duración.

### Crear Sesión de Videoconferencia

2

| Tema                   | Reunión de prueba                                            |  |  |
|------------------------|--------------------------------------------------------------|--|--|
| Descripción (opcional) | Esta es una reunión de prueba para una o más actas de examen |  |  |
| Cuándo                 | 06/18/2020 7:00 ~ PM ~                                       |  |  |

Mis reuniones > Programar una reunión

Programar una rounión

3. Además, marcar la opción para Requerir contraseña de reunión, creando una contraseña que será utilizada para ingresar a la sesión.

#### ID de reunión O ID personal de la reunión 637 799 7269 Generar automáticamente Contraseña de la reunión Requerir contraseña de reunión 827229 Video Anfitrión Encendido Apagado Participante Encendido Apagado Audio de la computadora Audio Teléfono Ambos Discar desde Estados Unidos de América Editar

### Crear Sesión de Videoconferencia

2

4. Por último, en las opciones de reunión, indicar que se podrá acceder antes que el anfitrión. De este modo, quien tenga la clave de anfitrión podrá reclamar el rol, aún cuando no exista ningún anfitrión en la sala.
Y por ultimo, guardar los cambios.

#### Crear Sesión de Videoconferencia

Opciones de la reunión

Habilitar entrar antes que el anfitrión

Silenciar participantes al entrar 10

🗌 Habilitar la sala de espera

Solo los usuarios autentificados pueden unirse

Grabe la reunión automáticamente en la computadora local

Enable additional data center regions for this meeting

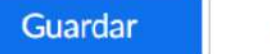

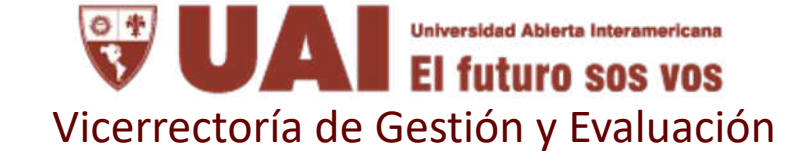

4. Luego de creada la reunion, **tome nota del** ID de la reunion, contraseña y Link de invitación. Además, recuerde la contraseña de anfitrión obtenida anteriormente desde el perfil de usuario.

### Crear Sesión de Videoconferencia

2

| Tema                     | Reunión de nrueba                                                                                                    |
|--------------------------|----------------------------------------------------------------------------------------------------|
| Descripción              | Esta es una reunión de prueba para una o más actas de examen,                                                            |
| Hora                     | 18 jun 2020 07:00 PM Hora del pacífico (EE. UU. y Canadá)<br>Agregar a Calendario de Google Calendario de Outlook (.ics) |
| ID de la reunión         | 927 7924 1582                                                                                                    |
| Contraseña de la reunión | 826077 Ocultar                                                                                                    |
| Invite Link              | https://zoom.us/j/92779241582?pwd=MFNwRkRxNWFUOE9iSy9xQkdYRDZ1dz09                                                       |
| Clave del anfitrión      |                                                                                                    |

Mis reuniones > Administrar "Reunión de prueba'

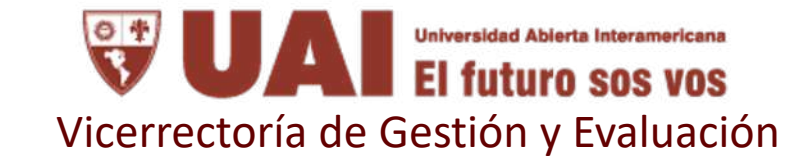

### Crear Sesión de Videoconferencia

2

4. Los datos del ejemplo son los siguientes:

- ID de sesión: 927 7924 1582
- Contraseña de sesión: **826077**
- Link de sesión: <u>https://zoom.us/j/92779241582?pwd=MFNwRkRxNW</u> <u>FUOE9iSy9xQkdYRDZ1dz09</u>
- Clave del anfitrión: **123123**

Estos datos son los que deberá compartir con quien desee que tome el rol de anfitrion de esa sala.

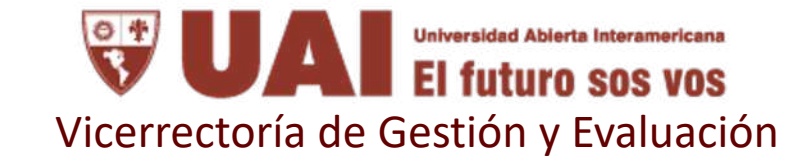

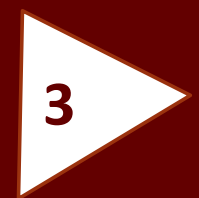

# Solicitar rol de anfitrión

#### Modelo de nota para los alumnos

Vicerrectoría de Gestión y Evaluación

- Una vez creada la sesión, cualquier usuario que disponga de la "Clave de Anfitrión" podrá solicitor el rol dentro de la sala.
- 2. Para hacerlo, deberá hacer clic en el ícono debajo de la lista de participantes, como se muestra en la imagen.
- Esta opción solo está disponible en la aplicación de Zoom para escritorio, no así en el cliente web.

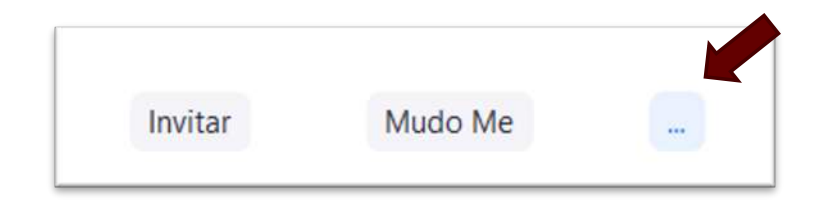

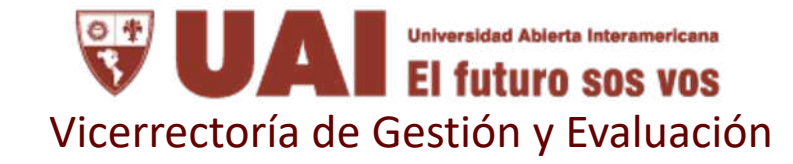

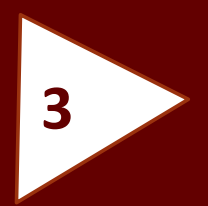

# Solicitar rol de anfitrión

1. Hacer clic en la opción "Reclamar el rol de anfitrión"

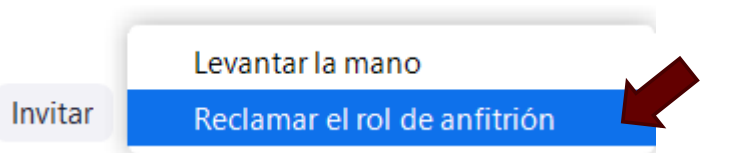

#### 2. Introducir la contraseña de anfitrión provista. 3. Hacer clic en "Hacerse cargo como anfitrión"

🛄 Hacerse cargo como anfitrión

 $\times$ 

Ingrese la clave del anfitrión para solicitar el rol de anfitrión

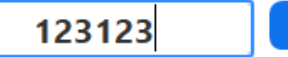

Hacerse cargo como anfitrión

La clave de host es un número de 6-10 dígitos

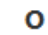

Inicie sesión para solicitar ser el anfitrión

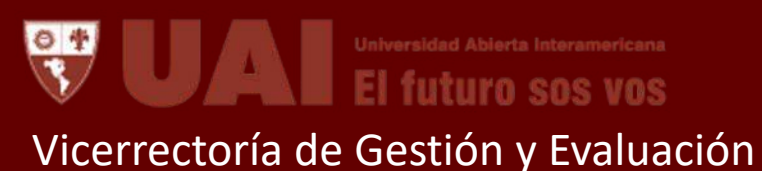

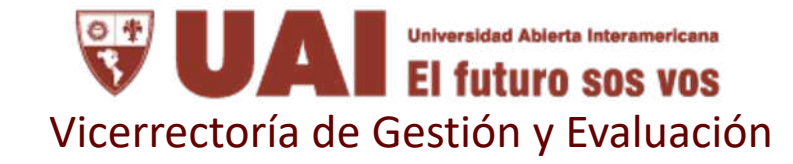

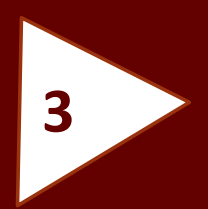

# Solicitar rol de anfitrión

1. Con estos pasos completos, quedará con el rol de anfitrión dentro de la session.

|    | _                                 | L) | ~   |
|----|-----------------------------------|----|-----|
| ~  | Participantes (1)                 |    |     |
| NB | Nicolás Battaglia (Anfitrión, yo) |    | Q 🔀 |
|    |                                   |    |     |
|    |                                   |    |     |
|    |                                   |    |     |
|    |                                   |    |     |

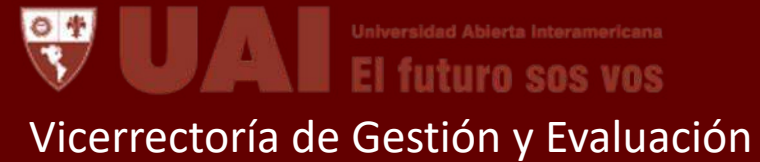